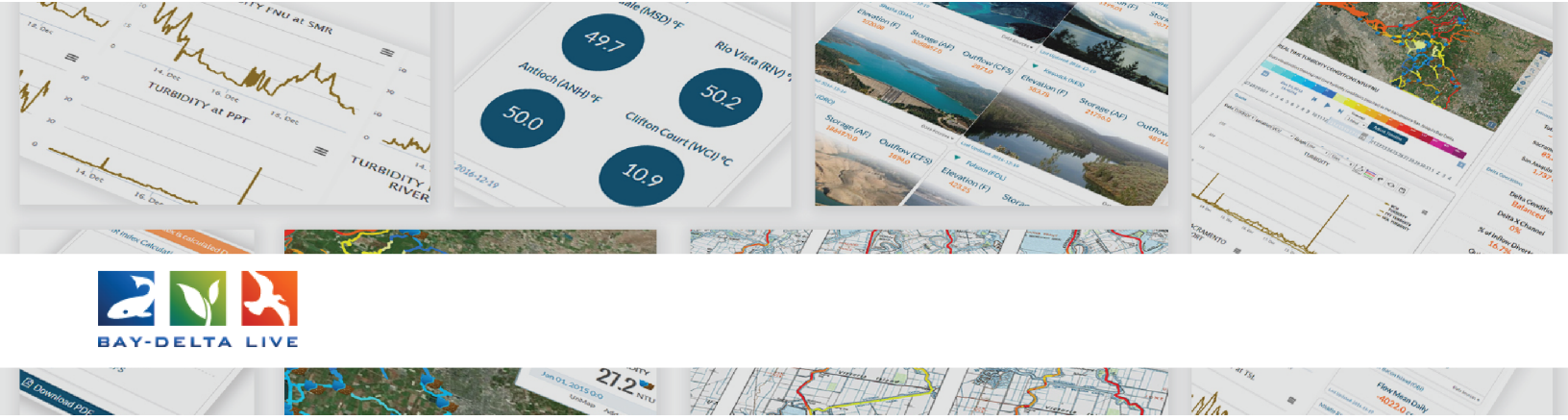

## How to Find and Browse Existing Projects on Bay-Delta Live

and by salinity from Bay

aters. Prior to human influe

In this tutorial, you will learn how to browse the Project Library using the built-in "Search and Filter" function.

First, always be sure you are logged in by using the "Login" or "Register" buttons at the top of the screen.

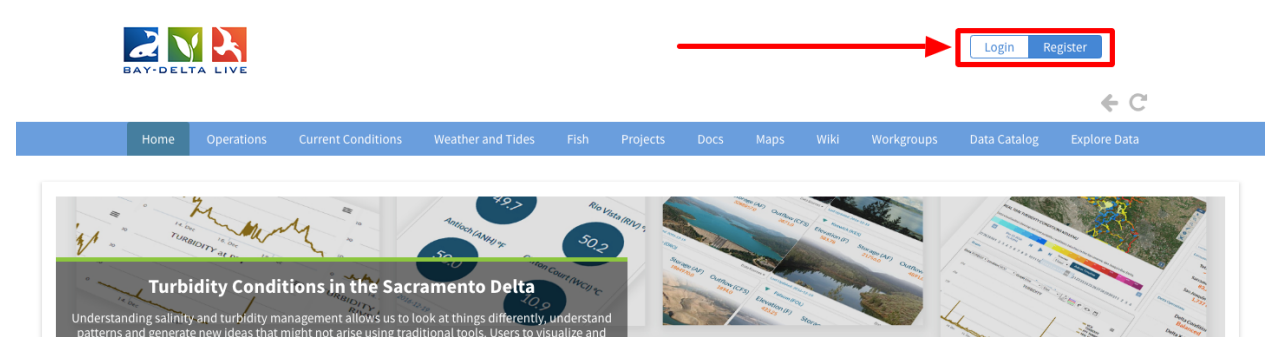

Once you are logged in, you can access the Project Library by clicking on the "Projects" link in the top bar.

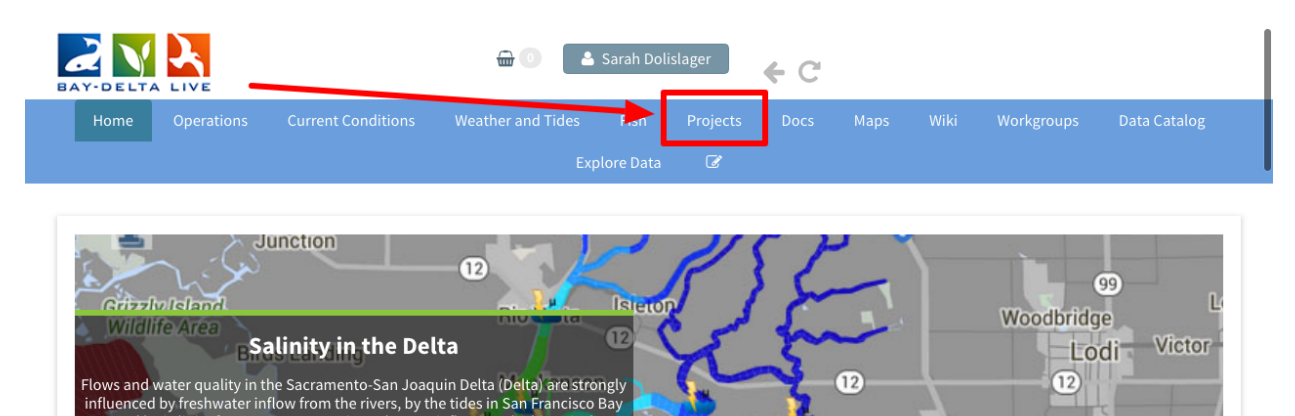

The project library opens up to the "What's New" tab, where you can browse the latest project updates and uploads.

| PROJECTS                                             |                                                                                                    |
|------------------------------------------------------|----------------------------------------------------------------------------------------------------|
| Vacaville                                            | [P] Managed Agricultural Floodplain Habitat Investigation                                                                                            |
| Napa                                                 | [P] Yolo Basin Foundation                                                                                                    |
| Fairfield                                            | [P] Prospect Island Tidal Habitat Restoration Project                                                                                                |
|                                                      | [P] Fish Barrier at the Knights Landing Outfall Gates                                                                                                |
| Vallein                                              | Lodi [P] Wallace Weir Improvement Project                                                                                                    |
| Antioch                                              | [P] Factors Affecting the Abundance, Community Composition,<br>Distribution, Availability and Timing of Food for Native Species in<br>Liberty Island |
| 2 <sup>4</sup> Mt Diabb<br>Stab<br>Park Contra Costa | [P] Restoration of California Deltaic and Coastal Wetlands:<br>Methodology for Quantifying Greenhouse Gas Emissions Reductions                       |
| Legend                                               | [P] San Joaquin River Restoration                                                                                                    |

You can also browse projects by region, using the map. Use your mouse cursor to click, hold it down, and move the map.

|             |                | current conditions | weather and fides      |        | riojects        |                           |               |             |                     | Data Catalog |
|-------------|----------------|--------------------|------------------------|--------|-----------------|---------------------------|---------------|-------------|---------------------|--------------|
|             |                |                    |                        |        | Ø               |                           |               |             |                     |              |
|             |                | Wha                | <u>t's New</u> Add New |        | & List View     |                           |               |             |                     |              |
|             |                |                    | •                      |        |                 |                           |               |             |                     |              |
| PROJE       | стѕ            |                    |                        |        |                 |                           |               |             |                     |              |
| No. COMPANY | and the second | 010                |                        |        |                 |                           |               |             |                     |              |
| 224         |                |                    |                        | 1/ 51  | 2 🖉 [P] M       | lanaged Ag                | ricultural F  | loodplain H | labitat Investigati | on           |
| Lat.        |                | Cache              | Roseville              | Folsom | [P] Ye          | olo Basin Fo              | oundation     |             |                     |              |
| 6 ash       |                | Woodla             | nd Citrus<br>Heights   | Cake   | [ <b>P</b> ] P  | rospect Isla              | nd Tidal H    | abitat Rest | oration Project     |              |
|             | 制制有限           |                    | Sacramento             | 1      | [P] Fi          | ish Barrier a             | at the Knigl  | nts Landin  | g Outfall Gates     |              |
|             | Lake           | Da                 | - File                 |        | [P] W           | /allace Weir              | Improvem      | ent Projec  | t                   |              |
| 1           | Nap a Derryess |                    | Sacramento             |        | [P] F           | actors Affec              | ting the Ab   | undance,    | Community Comp      | osition,     |
|             | Service's      |                    | Elk Gr                 | ove    | Distri<br>Liber | ibution, Ava<br>ty Island | ailability an | d Timing o  | f Food for Native   | Species in   |
| Star Star   |                | Vacaville          | XIE                    |        | [P] R           | estoration                | of Californi  | a Deltaic a | nd Coastal Wetlan   | ds:          |
| -la dia     | мара           | Solano             |                        |        | Meth            | odology fo                | Quantifyir    | ng Greenho  | ouse Gas Emission   | s Reductions |
| Legen       | d              | Fairfield          | 1 Starts               |        | (P) S           | an Joaquin                | River Rest    | oration     |                     |              |
|             | 37             | 12                 | F 1/ 3                 |        |                 |                           |               |             |                     |              |

Catalog Highlights

The icons and images represent public project pages. You can click on each one to find out more information.

The map function is a good way to view all the public projects that are in a specific region.

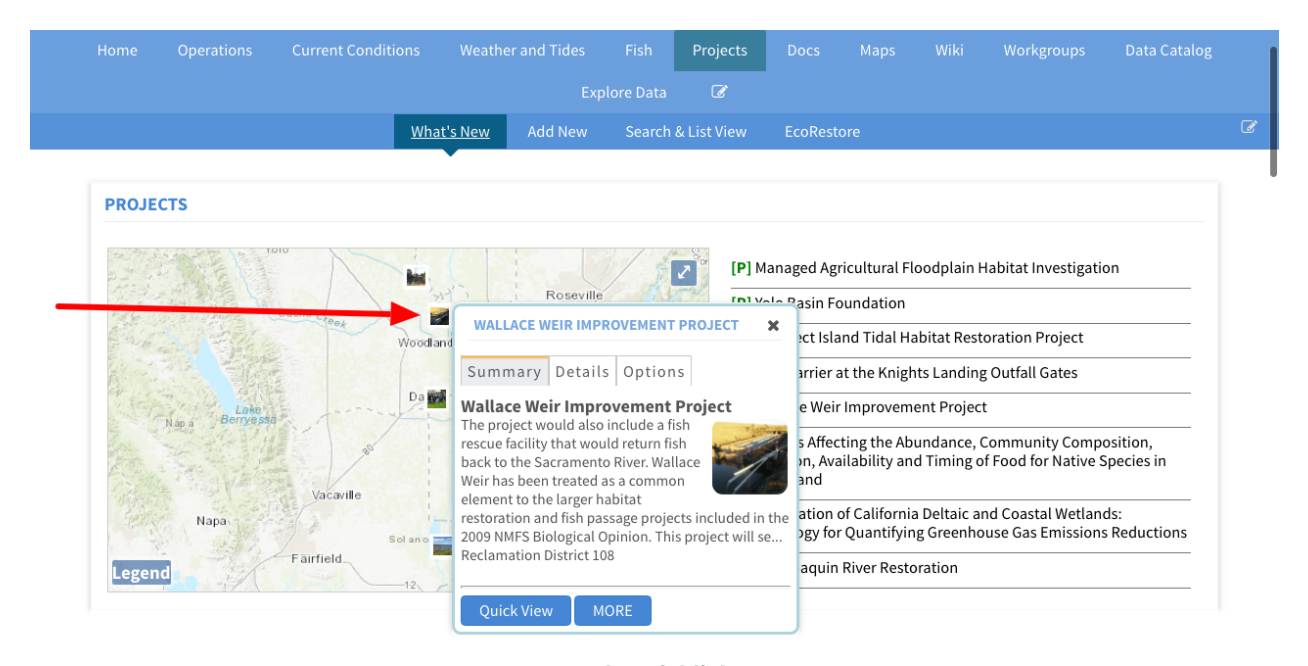

For example, if you scroll to the Yolo Bypass on the map, you can see the Wallace Weir Improvement Project.

Click on the image and a box will pop up. Click the "MORE" button to go to that project page.

|                                                                                                    |                |            |                      |                                    |                              |                  |             |                               |                          |                                       | Data Catalog           |
|----------------------------------------------------------------------------------------------------|----------------|------------|----------------------|------------------------------------|------------------------------|------------------|-------------|-------------------------------|--------------------------|---------------------------------------|------------------------|
|                                                                                                    |                |            |                      |                                    |                              | Ø                |             |                               |                          |                                       |                        |
|                                                                                                    |                | Wha        | t's New              | Add New                            | Search                       | & List View      | EcoRes      | tore                          |                          |                                       |                        |
|                                                                                                    |                |            |                      |                                    |                              |                  |             |                               |                          |                                       |                        |
| PROJE                                                                                                    | стѕ            |            |                      |                                    |                              |                  |             |                               |                          |                                       |                        |
|                                                                                                    |                |            |                      |                                    |                              |                  |             |                               |                          |                                       |                        |
| 50-11-1<br>19-11-1                                                                                                    | Part Part      |            |                      |                                    | 1 5                          | 2 [P] M          | lanaged Ag  | ricultural F                  | oodplain H               | labitat Investigati                   | on                     |
| the fait                                                                                                    |                |            | 15 13                | Roseville                          | a di                         | [D] V            | ala Pasin F | oundation                     |                          |                                       |                        |
|                                                                                                    |                | Cache Ceek | WALL                 | ACE WEIR IMPR                      | OVEMENT                      | PROJECT          | × ct Isl    | and Tidal H                   | abitat Rest              | oration Proiect                       |                        |
|                                                                                                    |                | Woodra     | Summ                 | ary Details                        | Ontion                       | c                | arrior      | at the Knig                   | nts Landin               | T Outfall Gates                       |                        |
| ar is                                                                                                    |                | Da         | Wallas               | a Maix Impres                      |                              | Dreiest          |             |                               | ant Desire               |                                       |                        |
| and the second second sec | Nap a Berryess |            | The proj             | ect would also                     | include a fi                 | sh               | e wei       | r improvem                    | ent Projec               | t .                                   |                        |
| and the second                                                                                                    | THE BEAM       | 80         | rescue fa            | acility that wou<br>the Sacramento | ld return fis<br>River, Wall | sh<br>lace       | s Affe      | cting the Ab<br>ailability an | undance, (<br>d Timing o | Community Comp<br>f Food for Native S | osition,<br>Species in |
| 1500                                                                                                    |                | Vacavilla  | Weir has             | been treated a                     | s a commo                    | n                | and         |                               |                          |                                       |                        |
|                                                                                                    | Napa           | Vacavine   | element<br>restorati | to the larger hat to the larger ha | abitat<br>isage projec       | cts included ir  | the ation   | of Californi                  | a Deltaic a              | nd Coastal Wetlan                     | ds:                    |
|                                                                                                    | S. S. S.       | Solano     | 2009 NM              | IFS Biological O                   | pinion. Thi                  | s project will s | e pgy fo    | or Quantifyir                 | ng Greenho               | use Gas Emission                      | s Reductions           |
| Leger                                                                                                    | d              | Fairfield  | Reclama              | nion District 10                   | 0                            |                  | aquir       | n River Reste                 | oration                  |                                       |                        |
| 1000                                                                                                    | T              | 12         |                      |                                    |                              |                  |             |                               |                          |                                       |                        |

If you would like to search the entire Project library using keywords and other specifications, click on the "Search & List View" option in the sub-navigation.

|                  | Exp              | lore Data 🕼 EcoRestore                                                          |        |
|------------------|------------------|---------------------------------------------------------------------------------|--------|
|                  |                  | Search & List View EcoRestore                                                   |        |
|                  |                  |                                                                                 |        |
| PROJECTS         |                  |                                                                                 |        |
|                  |                  |                                                                                 |        |
|                  |                  | [P] Managed Agricultural Floodplain Habitat Investigation                       |        |
| Cache C          | Roseville        | Folson [P] Yolo Basin Foundation                                                |        |
| End and Eller    | Woodland Heights | [P] Prospect Island Tidal Habitat Restoration Project                           |        |
|                  | Sacramento       | [P] Fish Barrier at the Knights Landing Outfall Gates                           |        |
| Lake             | Da               | [P] Wallace Weir Improvement Project                                            |        |
| Nan a Derrye sad | ; Sacramento     | [P] Factors Affecting the Abundance, Community Composition                      | ion    |
| Napa Dervesa     | elk Gro          | Distribution, Availability and Timing of Food for Native Spec<br>Liberty Island | ies in |

This brings you to the built-in "Search and Filter" function.

| Data Source      |                  | rubic bocs                                                                                                    |
|------------------|------------------|----------------------------------------------------------------------------------------------------|
| all              | <b>♦</b> Project |                                                                                                    |
| Search           |                  | Managed Agricultural Floodplain Habitat Investigation                                                                                                    |
| Туре             |                  | Author: Carson Jeffres                                                                                                    |
| all              | \$               | Publication Date: 2016-05-11 Modified: Jan 08, 2019 03:50 PM                                                                                                    |
| Sub Type         |                  | Keywords: floodplain, salmon, Cal Marsh and Farm Ventures, CalTrout, UC Davis, chinook,                                                                                                    |
| all              | \$               | central valley, Yolo Bypass, habitat, food web, Knaggs Ranch, agriculture, fish passage, DWF<br>California Department of Fish & Wildlife, U.S. Bureau of Reclamation, SFCWA, NOAA, Califor |
| Regions          |                  | Water Foundation, sarahmap, Yolo, Research, mobile.project.bdl, homepagemap                                                                                                    |
| all              | ♦ Project        |                                                                                                    |
| Privacy Settings |                  | Tools                                                                                                    |
| Private          | \$               |                                                                                                    |
|                  |                  | Publication Date: 2018-08-21 Modified: Jan 08, 2019 10:20 AM                                                                                                    |
| Map Results      |                  | Keywords: homepagemap                                                                                                    |

There are several options here that allow you to make a more advanced search. Let's go over the options.

The **Data Source drop-down menu** option helps you narrow down your search by choosing a specific source. If none of these options apply to you, you can keep it on "all."

| EARCH AND FILTER ? | Sort: Modifi ♦ Show: 24 ♦ III Grid IIII Thumbnail IIII Map Results                                                                                                    |
|--------------------|----------------------------------------------------------------------------------------------------|
| Data Source        | My Docs Public Docs                                                                                                    |
| •••• all •••• \$   | Project Managed Agricultural Floodplain Habitat Investigation                                                                                                    |
| Туре               | Author: Carson Jeffres                                                                                                    |
| all                | Publication Date: 2016-05-11 Modified: Jan 08, 2019 03:50 PM                                                                                                    |
| Sub Type           | Keywords: floodplain, salmon, Cal Marsh and Farm Ventures, CalTrout, UC Davis, chinook,                                                                                                    |
| all 🔶              | central valley, Yolo Bypass, habitat, food web, Knaggs Ranch, agriculture, fish passage, DWR,<br>California Department of Fish & Wildlife, U.S. Bureau of Reclamation, SFCWA, NOAA, California |
| Regions            | Water Foundation, sarahmap, Yolo, Research, mobile.project.bdl, homepagemap                                                                                                    |
| all                | Project                                                                                                    |
| Privacy Settings   | Tools                                                                                                    |
| Private            |                                                                                                    |
| Map Results        | Keywords: homepagemap                                                                                                    |
| Map Results  Clear | Keywords: homepagemap                                                                                                    |

The "Search" box is next. You can type a keyword here and the results will show files that contain the keyword in the title or as a designated keyword in the project's metadata.

| EARCH AND FILTER      | Sort: Modifi ↓       Show: 24 ↓         Image: Grid       Image: Grid         Image: Grid       Image: Grid                                                         | Map Results                      |
|-----------------------|----------------------------------------------------------------------------------------------------|----------------------------------|
| Data Source           | My Docs Public Docs                                                                                                    |                                  |
| all 🜲                 | Decient                                                                                                    |                                  |
| Search                | Managed Agricultural Floodplain Habitat Investigation                                                                                                    | ls                               |
| Type                  | Author: Carson Jeffres                                                                                                    |                                  |
| all 🗳                 | Publication Date: 2016-05-11 Modified: Jan 08, 2019 03:50 PM                                                                                                    |                                  |
| Sub Type              | Keywords: floodplain, salmon, Cal Marsh and Farm Ventures, CalTrout, UC Dav                                                                                         | is, chinook,                     |
| all 🗘                 | Central valley, Yolo Bypass, habitat, food web, Knaggs Ranch, agriculture, fish r<br>California Department of Fish & Wildlife, U.S. Bureau of Reclamation, SFCWA, N | Jassage, DWR,<br>JOAA, Californi |
| Regions               | Water Foundation,sarahmap, Yolo, Research, mobile.project.bdl, homepagem                                                                                            | ар                               |
| all 🜲                 | Project                                                                                                    |                                  |
| Privacy Settings      | Тоо                                                                                                    | ls                               |
| Private 🗘             | 2018 North Delta Food Web Action                                                                                                    | _                                |
|                       | Publication Date: 2018-08-21 Modified: Jan 08, 2019 10:20 AM                                                                                                    |                                  |
| Map Results     Clear | Keywords: homepagemap                                                                                                    |                                  |
|                       |                                                                                                    |                                  |

The "Type" and "Subtype" drop-down menus are correlated with the specifications the user selected in the project's metadata.

| SEARCH AND FILTER                               | ? Sort: M | odifi\$ Show: 6 \$ ■ Grid 	I Thumbnail 	I List                                                                                                    | Map Results 🖉                                                                   |
|-------------------------------------------------|-----------|----------------------------------------------------------------------------------------------------|---------------------------------------------------------------------------------|
| Data Source                                     |           | My Docs Public Docs                                                                                                    |                                                                                 |
| all<br>Search                                   | Proje     | t<br>Managed Agricultural Floodplain Habitat Investigation                                                                                                    | Tools                                                                           |
| Type<br>all<br>Sub Type<br>all<br>Regions       | \$        | Publication Date: 2016-05-11 Modified: Jan 08, 2019 03:50 PM<br>Keywords: floodplain, salmon, Cal Marsh and Farm Ventures, CalTrout, I<br>central valley, Yolo Bypass, habitat, food web, Knaggs Ranch, agricultur<br>California Department of Fish & Wildlife, U.S. Bureau of Reclamation, SF<br>Water Foundation, sarahmap, Yolo, Research, mobile.project.bdl, home | JC Davis, chinook,<br>e, fish passage, DWR,<br>CWA, NOAA, California<br>pagemap |
| And Privacy Settings Private  Map Results Clear | Proje     | tt 2018 North Delta Food Web Action Publication Date: 2018-08-21 Modified: Jan 08, 2019 10:20 AM Keywords: homepagemap                                                                                                    | Tools                                                                           |

If you know the project you are searching for is a "Restoration" project, for example, choose that option from the Type drop-down menu and the results will adjust.

| EARCH AND FILTER                                | ? Sort: Mod | ifi € Show: 6 € III Grid III Thumbnail III List Map Result                                                                                                    |
|-------------------------------------------------|-------------|----------------------------------------------------------------------------------------------------|
| Data Source                                     |             | My Docs Public Docs                                                                                                    |
| all<br>Search                                   | Project     | Test Project Tools                                                                                                    |
| Type                                            |             | Publication Date: 2018-12-26 Modified: Dec 27, 2018 02:42 PM                                                                                                    |
| Sub Type                                        | Project     | reywords, nan, species, noodprain,                                                                                                    |
| Regions                                         |             | Lisbon Weir Improvement Project                                                                                                    |
| all<br>Privacy Settings                         | <b>\$</b>   | Author: California EcoRestore III:<br>Publication Date: 2016-03-26 Modified: Nov 07, 2018 09:53 AM                                                                                                    |
| Private     Image: Map Results     Image: Clear | <b>♦</b>    | Keywords: Fish Passage, Yolo Bypass, Lisbon Weir, DWR, California Department of Water<br>Resources, National Marine Fisheries Service Biological Opinion, fisheries, fish migration,<br>salmonids, sturgeon, drainage, Tule Canal, Toe Drain, restoration, habitat,sarahmap,<br>ecorestore, homepagemap |

The Regions drop-down menu allows you to search for items in specific geographical regions, if you are using the map function.

| SEARCH AND FILTER   | Sort: Modifi 🛊 Show: 6 💠 🗰 Grid 🗮 Thumbnail 🗮 List Map Results 🖉                                                                                                    |
|---------------------|----------------------------------------------------------------------------------------------------|
| Data Source         | My Docs Public Docs                                                                                                    |
| all 🗘               | Project Tools                                                                                                    |
| Type<br>Restoration | Publication Date: 2018-12-26       Modified: Dec 27, 2018 02:42 PM         Keywords: fish, species, floodplain,                                                                                                    |
| Sub Type            | Project Tools Tools                                                                                                    |
| all 🗘               | Author: California EcoRestore<br>Publication Date: 2016-03-26 Modified: Nov 07, 2018 09:53 AM                                                                                                    |
| Map Results Clear   | Keywords: Fish Passage, Yolo Bypass, Lisbon Weir, DWR, California Department of Water<br>Resources, National Marine Fisheries Service Biological Opinion, fisheries, fish migration,<br>salmonids, sturgeon, drainage, Tule Canal, Toe Drain, restoration, habitat,sarahmap,<br>ecorestore, homepagemap |

The Privacy Settings drop-down menu allows you to specify your search within the public documents or your private documents.

| SEARCH AND FILTER                                                                    | Sort: Modifi       Show: 6       Grid       Immbnail       List       Map Results       Map Results                                                                                                    |
|--------------------------------------------------------------------------------------|----------------------------------------------------------------------------------------------------|
| Data Source                                                                          | My Docs Public Docs                                                                                                    |
| all 🗘                                                                                | Project Managed Agricultural Floodplain Habitat Investigation Tools                                                                                                    |
| Type           all           Sub Type           all           Regions                | Author: Carson Jeffres<br>Publication Date: 2016-05-11 Modified: Jan 08, 2019 03:50 PM<br>Keywords: floodplain, salmon, Cal Marsh and Farm Ventures, CalTrout, UC Davis, chinook, central valley, Yolo Bypass, habitat, food web, Knaggs Ranch, agriculture, fish passage, DWR, California Department of Fish & Wildlife, U.S. Bureau of Reclamation, SFCWA, NOAA, California Water Foundation,sarahmap, Yolo, Research, mobile.project.bdl, homepagemap |
| all     ↓       Privacy Settings       Private       ♦       ✓ Map Results     Clear | Project Tools 2018 North Delta Food Web Action Publication Date: 2018-08-21 Modified: Jan 08, 2019 10:20 AM Keywords: homepagemap                                                                                                    |

Let's do an example search.

Let's search for all projects that contain "ecorestore" as a keyword by typing "ecorestore" in the search box.

| SEARCH AND FILTER ?   | Sort: Modifi ◆     Show: 6 ◆     Image: Grid     Image: Grid     Im | ılts 🖌         |
|-----------------------|----------------------------------------------------------------------------------------------------|----------------|
| Data Source           | My Docs Public Docs                                                                                                    |                |
| all                   |                                                                                                    |                |
| Search<br>Ecorestore  | Managed Agricultural Floodplain Habitat Investigation                                                                                                    |                |
| Туре                  | Author: Carson Jeffres                                                                                                    |                |
| all 💠                 | Publication Date: 2016-05-11 Modified: Jan 08, 2019 03:50 PM                                                                                                    |                |
| Sub Type              | Keywords: floodplain, salmon, Cal Marsh and Farm Ventures, CalTrout, UC Davis, chinoo                                                                                                    | k,             |
| all 💠                 | central valley, Yolo Bypass, habitat, food web, Knaggs Ranch, agriculture, fish passage, I<br>California Department of Fish & Wildlife, U.S. Bureau of Reclamation, SFCWA, NOAA, Cali                                                                                                    | /WR,<br>fornia |
| Regions               | Water Foundation, sarahmap, Yolo, Research, mobile.project.bdl, homepagemap                                                                                                    |                |
| all 🜲                 | Deplect                                                                                                    |                |
| Privacy Settings      | Tools                                                                                                    |                |
| Private \$            | 2018 North Delta Food Web Action                                                                                                    |                |
|                       | Publication Date: 2018-08-21 Modified: Jan 08, 2019 10:20 AM                                                                                                    |                |
| 🖉 Man Results 📄 Clear | Keywords: homepagemap                                                                                                    |                |

Click, "search."

| SEARCH AND FILTER ?   | Sort: Modifi 🖨 | Show: 6 💠 🖬 Grid               | I IIII IIII IIII IIIII IIIIIIIIII IIIIII | Map Results 🖉            |
|-----------------------|----------------|--------------------------------|------------------------------------------|--------------------------|
| Data Source           |                | My Docs                        | Public Docs                              |                          |
| all \$                |                |                                |                                          |                          |
| Search                | Project        |                                |                                          | Tools                    |
| Ecorestore            | Man            | aged Agricultural Floodpl      | ain Habitat Investigation                |                          |
| Туре                  | Auth           | or: Carson Jeffres             |                                          | .1.                      |
| all 🔶                 | Publi          | cation Date: 2016-05-11        | Modified: Jan 08, 2019 03:50 PM          |                          |
| Sub Type              | Kevw           | ords: floodplain, salmon, Ca   | Marsh and Farm Ventures. CalTrou         | ıt. UC Davis. chinook.   |
| all 🔶                 | centr          | al valley, Yolo Bypass, habita | t, food web, Knaggs Ranch, agricult      | ture, fish passage, DWR, |
| Regions               | Wate           | r Foundation,sarahmap, Yolo    | , Research, mobile.project.bdl, hor      | nepagemap                |
| all 🔶                 |                |                                |                                          |                          |
| Privacy Settings      | Project        |                                |                                          | Tools                    |
| Private 🔶             | 2018           | North Delta Food Web Ac        | tion                                     |                          |
|                       | Publ           | cation Date: 2018-08-21        | Modified: Jan 08, 2019 10:20 AM          | 111                      |
| 🕫 Man Pasulta 💦 Clear | Kevw           | ords: homepagemap              |                                          |                          |

The results show on the right-hand side.

| SEARCH AND FILTER ?                                             | ort: Modifi‡ Show: 6 ‡ III Grid III Thumbnail III List Map Results @<br>My Docs   Public Docs                                                                                                    |
|-----------------------------------------------------------------|----------------------------------------------------------------------------------------------------|
| all  \$ Search Ecorestore Type all  \$ Sub Type all  \$ Regions | Project Lisbon Weir Improvement Project Author: California EcoRestore Publication Date: 2016-03-26 Modified: Nov 07, 2018 09:53 AM Keywords: Fish Passage, Yolo Bypass, Lisbon Weir, DWR, California Department of Water Resources, National Marine Fisheries Service Biological Opinion, fisheries, fish migration, salmonids, sturgeon, drainage, Tule Canal, Toe Drain, restoration, habitat, sarahmap, ecorestore, homepagemap |
|                                                                 | Project Dutch Slough Tidal Marsh Restoration Project Author: California EcoRestore Publication Date: 2016-05-06 Modified: Nov 07, 2018 09:52 AM Keywords: Dutch Slough, Oakley, tidal marsh, delta, restoration, managed marsh, open water, Delta Levee Program, riparian forest, contra costa county, Ecosystem Restoration, Tidal Restoration, moniet public ecorestoreman ecorestore homenageman                                |

If we want to be more specific and only include projects that have been designated as "Restoration," choose "restoration" from the Type drop-down menu.

| SEARCH AND FILTER ? | Sort: Mod  | ifi \$ Show: 6 \$ ■ Grid                                                                                                    |
|---------------------|------------|----------------------------------------------------------------------------------------------------|
| Data Source         |            | My Docs   Public Docs                                                                                                    |
| all 🜲               | Broject    |                                                                                                    |
| Search              | Floject    | Tools                                                                                                    |
| Ecorestore          | The second | Lisbon Heir Improvement Project                                                                                                    |
| Туре                |            | Author: California EcoRestore                                                                                                    |
| Restoration \$      |            | Publication Date: 2016-03-26 Modified: Nov 07, 2018 09:53 AM                                                                                                    |
| Sub Type            | •          | Keywords: Fish Passage, Yolo Bypass, Lisbon Weir, DWR, California Department of Water                                                                                                    |
| all 💠               |            | Resources, National Marine Fisheries Service Biological Opinion, fisheries, fish migration,<br>salmonids, sturgeon, drainage, Tule Canal, Toe Drain, restoration, habitat, sarahmap,                                                                                                    |
| Regions             |            | ecorestore, homepagemap                                                                                                    |
| all 💠               | Project    |                                                                                                    |
| Privacy Settings    | Froject    | Tools                                                                                                    |
| Private 💠           |            | Grizzly Slough Floodplain Project                                                                                                    |
|                     |            | Author: California EcoRestore                                                                                                    |
| Map Results         |            | Publication Date: 2016-05-11 Modified: Nov 07, 2018 09:52 AM                                                                                                    |
| Search              |            | Keywords: North Delta, Flood control, ecosystem, restoration, Grizzly Slough, floodplain, Dee<br>Horse Island, aquatic habitats, terrestrial habitats, species, ecological processes, Mokelumn<br>River, Cosumnes River, Dry Creek, Morrison Creeks, Consumnes Preserve, levees, ecorestore, |

The results will automatically adjust.

To go directly to your private project pages, you can click on "My Docs" at the top of the library list.

| SEARCH AND FILTER ?                                                                   | Sort: Modifi¢ Show: 6 ¢ ■ Grid                                                                                                    |
|---------------------------------------------------------------------------------------|----------------------------------------------------------------------------------------------------|
| Data Source                                                                           | My Docs Public Docs                                                                                                    |
| all     ♦       Search     Ecorestore       Type     Restoration       Sub Type     ♦ | Project Tools Lisbon Weir Improvement Project Author: California EcoRestore Publication Date: 2016-03-26 Modified: Nov 07, 2018 09:53 AM Kawarda Fich Darages Vala Pinages Lichea Weir DWD California Department of Water           |
| ··· all ··· ♦                                                                         | Resources, National Marine Fisheries Servivee Biological Opinion, fisheries, fish migration,<br>salmonids, sturgeon, drainage, Tule Canal, Toe Drain, restoration, habitat,sarahmap,<br>ecorestore, homepagemap                     |
| And Results      Map Results      Clear      Search      Reset                        | Project Grizzly Slough Floodplain Project Author: California EcoRestore Publication Date: 2016-05-11 Modified: Nov 07, 2018 09:52 AM Keywords: North Delta, Flood control, ecosystem, restoration, Grizzly Slough, floodplain, Dead |

As you can see, this changes the Privacy Settings drop-down menu option to "Private" and is now showing you results for your search within your private project library.

| SEARCH AND FILTER                                                                                                    | ?     Sort: Modifi ♦     Show: 6 ♦     Image: Grid     Image: Grid     Image: Grid     Image: Grid     Map Results                                                                                                    |
|----------------------------------------------------------------------------------------------------|----------------------------------------------------------------------------------------------------|
| Data Source                                                                                                    | My Docs Public Docs                                                                                                    |
| all     \$       Search     Ecorestore       Type     Restoration       \$     \$       Sub Type     •       all     \$ | Project Lisbon Weir Improvement Project Lisbon Weir Improvement Project Lubication Date: 2016-03-26 Modified: Nov 07, 2018 09:53 AM Keywords: Fish Passage, Yolo Bypass, Lisbon Weir, DWR, California Department of Water Resources, National Marine Fisheries Service Biological Opinion, fisheries, fish migration, salmonids, sturgeon, drainage, Tule Canal, Toe Drain, restoration, habitat, sarahmap,                          |
| Regions         all         Privacy Settings         Private         Image: Search                                      | Project  Froject  Grizzly Slough Floodplain Project  Author: California EcoRestore  Publication Date: 2016-05-11 Modified: Nov 07, 2018 09:52 AM  Keywords: North Detta, Flood control, ecosystem, restoration, Grizzly Slough, floodplain, De Horse Island, aquatic habitats, terrestrial habitats, species, ecological processes, Mokelumr River, Cosumnes River, Dy Creek, Morison Creeks, Consumnes Preserve, levees, ecorestore |

To switch back, you can either change the Privacy Settings drop-down menu back to "Public" or simply click on "Public Docs" here.

| SEARCH AND FILTER       | ? Sort: Moo | lifi‡ Show: 6 ♦ III Grid III Thumbna                                                                              | il 📃 List Map Results 🖉                                                 |
|-------------------------|-------------|----------------------------------------------------------------------------------------------------|-------------------------------------------------------------------------|
| Data Source             |             | My Doco Public                                                                                                    | Docs                                                                    |
| all                     | A Decient   |                                                                                                    |                                                                         |
| Search                  | Project     |                                                                                                    | Tools                                                                   |
| Ecorestore              |             | Lisbon Weir Improvement Project                                                                                   |                                                                         |
| Туре                    |             | Author: California EcoRestore                                                                                     | 222                                                                     |
| Restoration             | \$          | Publication Date: 2016-03-26 Modified: Nov 07, 20                                                                 | L8 09:53 AM                                                             |
| Sub Type                |             | Keywords: Fish Passage, Yolo Bypass, Lisbon Weir, DWF                                                             | , California Department of Water                                        |
| all                     | *           | Resources, National Marine Fisheries Service Biologica<br>salmonids, sturgeon, drainage, Tule Canal, Toe Drain, r | l Opinion, fisheries, fish migration,<br>estoration, habitat, sarahmap, |
| Regions                 |             | ecorestore, homepagemap                                                                                           |                                                                         |
| all                     |             |                                                                                                    |                                                                         |
| Privacy Settings        | Project     |                                                                                                    | Tools                                                                   |
| Public                  | ÷           | Grizzly Slough Floodplain Project                                                                                 |                                                                         |
|                         |             | Author: California EcoRestore                                                                                     | 222                                                                     |
| 🗹 Map Results 🛛 🔲 Clear |             | Publication Date: 2016-05-11 Modified: Nov 07, 20                                                                 | L8 09:52 AM                                                             |
|                         | Decet       | Keywords: North Delta, Flood control, ecosystem, resto                                                            | ration Grizzly Slough floodplain Dear                                   |

This concludes the Find and Browse Existing Projects tutorial.